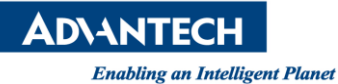

## **Advantech AE Technical Share Document**

| Date                   | 2015 / 04 / 17                                                                  | SR#        |                     |
|------------------------|---------------------------------------------------------------------------------|------------|---------------------|
| Category               | ■ FAQ □ SOP                                                                     | Related OS | AdvLinux/ CentOS6.6 |
| Abstract               | How to Setup QT Development Env and Run Application Under AdvLinux of WOP-3000T |            |                     |
| Keyword                | WOP/ WebOP/ QT/ AdvLinux                                                        | ſ          |                     |
| <b>Related Product</b> | WOP-3000T Series                                                                |            |                     |

## Problem Description:

How to Setup QT Development Env and Run Application Under AdvLinux of WOP-3000T.

## Brief Solution - Step by Step:

## **Development Environment Example:**

UNO-3084 + CentOS6.6 + adv-am3517-devkit (please contact WOP AE to get adv-am3517-devkit)

Once you un-compress the adv-am3517-devkit under Linux, please install with command "./install.sh" If the installation has done, you might check /usr/local/bin/ if it looks same as following screenshot.

| InootanDUNTIECH adv-am3517-devkit)<br>IrootanDUNTIECH adv-am3517-devkit)<br>IrootanDUNTIECH adv-am3517-devkit)<br>IrootanDUNTIECH adv-am3517-devkit)<br>IrootanDUNTIECH adv-am3517-devkit)<br>IrootanDUNTIECH adv-am3517-devkit)<br>===fuluantech Embedded Linux Develop<br>Installing dome                                                                                                    | #<br>#<br>#<br># 1s<br>nt-setup exemples                                                                                                    | tik skapecs bern unin<br>liberen READTE site-coufig unin<br>Product==                                                                                                    |
|----------------------------------------------------------------------------------------------------|----------------------------------------------------------------------------------------------------|----------------------------------------------------------------------------------------------------|
| Eroot9ADUNMTECH adv-am3517-devkit1<br>Eroot9ADUNMTECH adv-am3517-devkit1<br>Eroot9ADUNMTECH adv-am3517-devkit1                                                                                                    | LS AUSBIN                                                                                                    |                                                                                                    |
| Iroot000UNTECH adv-am3517-devkit)<br>adv-qt-make<br>arm-arago-linux-gnueabi-addr2line<br>urm-arago-linux-gnueabi-ar<br>arm-arago-linux-gnueabi-c+filt<br>arm-arago-linux-gnueabi-cpp<br>arm-arago-linux-gnueabi-gcc<br>arm-arago-linux-gnueabi-gcc<br>arago-arago-linux-gnueabi-gcc<br>arago-arago-linux-gnueabi-gcc<br>arago-arago-linux-gnueabi-gcc<br>arago-arago-arag | Is /usr/local/bin/<br>arm-arago-linux-gnucabi-gdb<br>arm-arago-linux-gnucabi-gdb<br>arm-arago-linux-gnucabi-gdbtui<br>arm-arago-linux-gnucabi-ld<br>arm-arago-linux-gnucabi-nm<br>arm-arago-linux-gnucabi-nm<br>arm-arago-linux-gnucabi-objdung<br>arm-arago-linux-gnucabi-cbjdung<br>arm-arago-linux-gnucabi-cbjdung<br>arm-arago-linux-gnucabi-cbjdung<br>arm-arago-linux-gnucabi-cbjdung | arm-arago-linux-gnucabi-readeif<br>arm-arago-linux-gnucabi-run<br>arm-arago-linux-gnucabi-size<br>arm-arago-linux-gnucabi-strings<br>arm-arago-linux-gnucabi-strip<br>kit_path<br>quakeE |

Now we use example of tutorial on website -- Widgets Tutorial - Creating a Window :

https://www.ics.com/files/qtdocs/tutorials-widgets-toplevel.html

**ADVANTECH** 

Enabling an Intelligent Planet

Create main.cpp file with following content:

#include <QtGui>

```
int main(int argc, char *argv[])
{
    QApplication app(argc, argv);
    QWidget window;
    window.resize(320, 240);
    window.show();
    window.setWindowTitle(
        QApplication::translate("toplevel", "Top-level widget"));
    return app.exec();
}
```

Create toplevel.pro with following content:

```
SOURCES = main.cpp

# install

target.path = $$[QT_INSTALL_EXAMPLES]/tutorials/widgets/toplevel

sources.files = $$SOURCES $$HEADERS $$RESOURCES $$FORMS toplevel.pro

sources.path = $$[QT_INSTALL_EXAMPLES]/tutorials/widgets/toplevel

INSTALLS += target sources
```

Under your development environment, use adv-qt-make to compile, as following screenshot, we could get binary file **toplevel** 

```
[root@localhost nick]# vi main.cpp
[root@localhost nick] # vi toplevel.pro
[root@localhost nick] # adv-gt-make
/home/adv-am3517-devkit
arm-arago-linux-gnueabi-g++ -c -pipe    -Wall -W -D REENTRANT -DQT NO DEBUG -DQT GUI LIB -DQT C
go-linux-gnueabi/usr/share/qtopia/mkspecs/linux-g++ -I. -I/home/adv-am3517-devkit/arm-arago-li
am3517-devkit/arm-arago-linux-gnueabi/usr/include/qtopia/QtGui -I/home/adv-am3517-devkit/arm-a
o main.cpp
arm-arago-linux-gnueabi-g++ -L/linux-devkit/arm-arago-linux-gnueabi/usr/lib -Wl,-rpath-link,/l
 -Wl,--hash-style=gnu -Wl,-rpath-link,/home/adv-am3517-devkit/arm-arago-linux-gnueabi/usr/lib
rm-arago-linux-gnueabi/usr/lib -lQtGuiE -lQtNetworkE -lQtCoreE -lpthread
/home/adv-am3517-devkit/bin/../lib/gcc/arm-arago-linux-gnueabi/4.5.3/../../../../arm-arago-lin
libpthread.so.0 when searching for ../../lib/libpthread.so.0
/home/adv-am3517-devkit/bin/../lib/gcc/arm-arago-linux-gnueabi/4.5.3/../../../../arm-arago-lin
libc.so.6 when searching for ../../lib/libc.so.6
[root@localhost nick] # 1s
main.cpp main.o Makefile toplevel toplevel.pro
```

Then, copy toplevel to WOP-3000T by USB storage device.

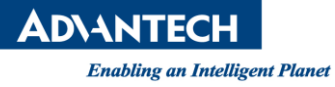

Run it by execute binary file directly with parameter -qws

Ex. [root@localhost /]# ./toplevel –qws

The tutorial application will show up on your Linux.

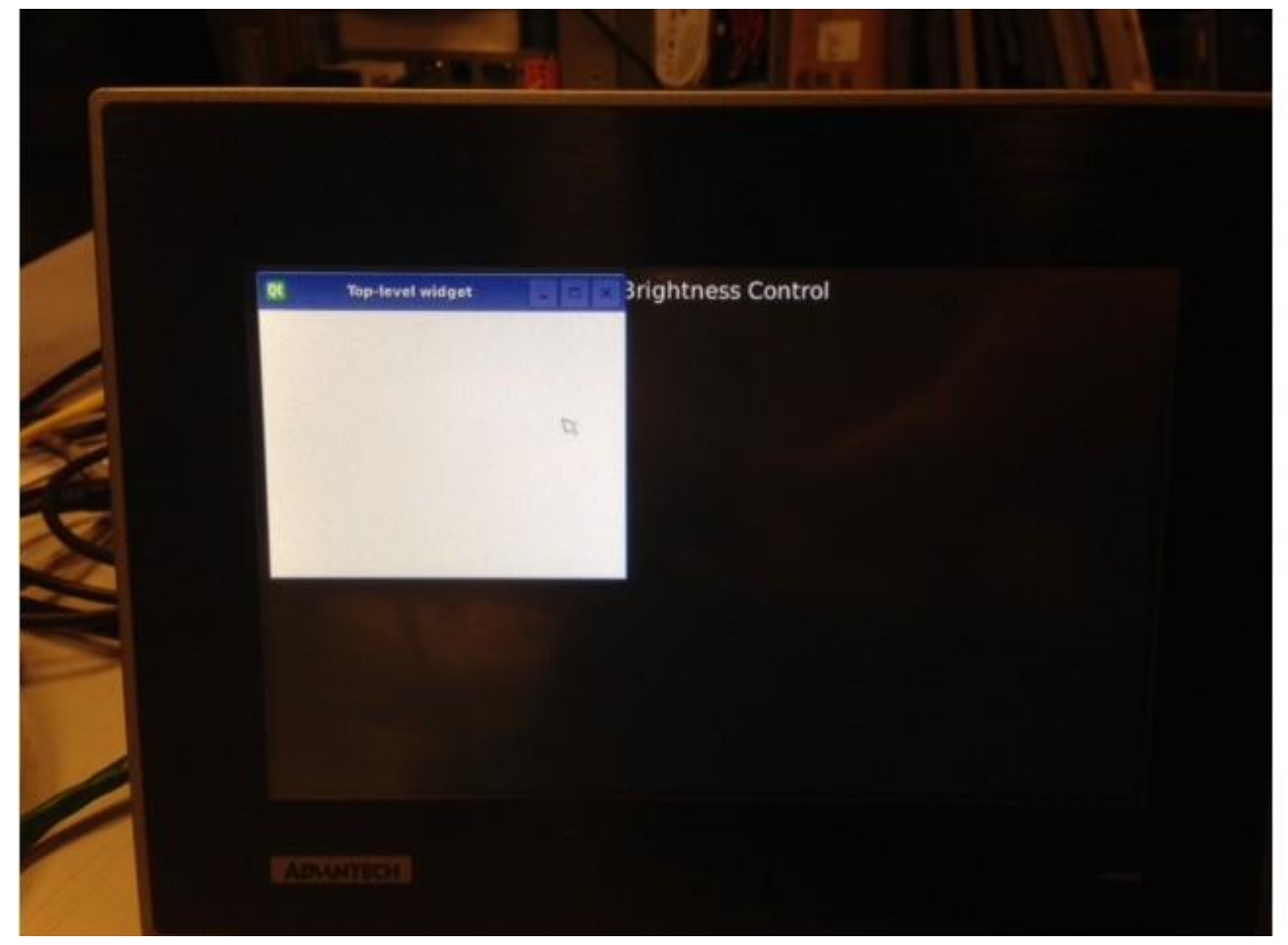

Reference:

N/A